# Jpetto Project Manager - Agentforce Suite

User Guide Part-2

Log Hours using Einstein Copilot

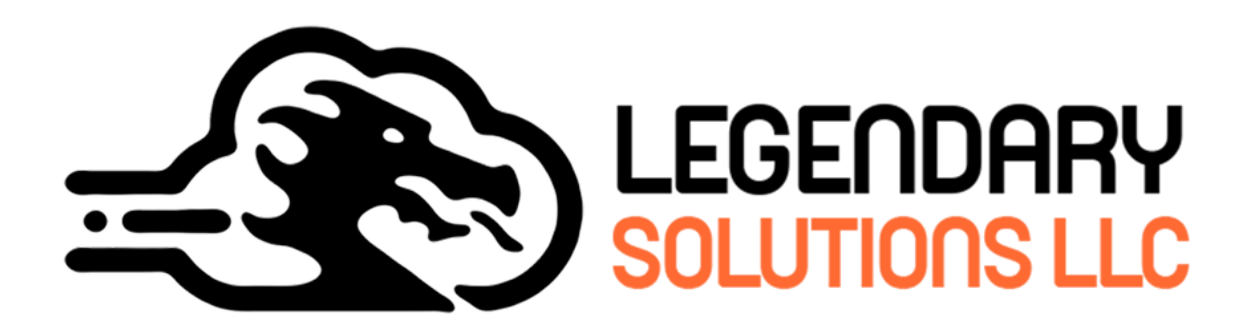

P.O. Box 1085 Woodbury, CT 06798

# Table of Contents

| Introduction                                  | 3  |
|-----------------------------------------------|----|
| Overview                                      | 3  |
| Prerequisites of Agentforce Agents            | 4  |
| How to assign Permission Set Licenses to User | 4  |
| How to assign Permission Sets to User         | 4  |
| How to assign Permission Set Group to User    | 5  |
| Steps to create agent actions for use case    | 5  |
| Turn-On Einstein                              | 5  |
| Enable Agents                                 | 6  |
| Add Agent Actions                             | 9  |
| Add Agent Actions to Agent                    | 22 |

### Introduction

This user guide explains how to use Agentforce (Einstein Copilot) within the Jpetto platform to log work hours through a conversational interface. Agentforce is configured with topics using packaged Apex-based actions such as "Log Hours," "Recent Work Items," "Assigned Work Items," and "Get Active Timesheet." These actions allow the assistant to retrieve relevant work items and record user input accurately.

### Overview

In Jpetto AI Extension app users can easily log their work time in recent or assigned Work Items directly from the salesforce UI page using AI agents without navigating complex menus. To achieve this user has to create an agent/topic as outlined below to invoke the apex actions added in the package.

Scheduler will be prompted with below questions that are required to log hours:

- 1. Please provide your email address to proceed.
- Would you like to see your recent work items or your assigned work items?
   For Recent Work Items:
- 3. With the selection of recent work items, AI fetches the list of all recently viewed work items of the email user specified in Step 1 with their name, title and project. Among the list users have to select one by its number to log hours.
- 4. Please provide the following details to log your hours:
  - Billable to Client
  - Date Worked
  - Worked Hours
  - Work Description
  - Work Type
- Timesheet Entry record is created and returns the record ID on the screen.
   For Assigned Work Items:
- With the selection of assigned work items, AI fetches the list of all work items assigned to the email user specified in Step 1 with their name and title a. Among the list users have to select one work item and submit it to log hours.
- 7. Please provide the following details to log your hours:
  - Billable to Client
  - Date Worked

- Worked Hours
- Work Description
- Work Type
- 8. Timesheet Entry record is created and returns the record ID on the screen.

To create the AI agent action above in your org then follow the steps mentioned below:

### Prerequisites of Agentforce Agents:

### 

To enable Agentforce agent actions with Einstein Copilot/Custom Agentforce Agent actions users has to be assigned with few permission set licenses, permission set groups and permission set like

| Permission Set Licenses: | 1. Agentforce (Default)                 |
|--------------------------|-----------------------------------------|
|                          | 2. Agentforce Service Agent Builder     |
|                          | 3. Einstein Prompt Templates            |
|                          |                                         |
| Permission Sets:         | 1. Jpeto Agentforce Apex Classes Access |
|                          | 2. Jpeto API Credentials Access         |
|                          | 3. Prompt Template User                 |
|                          | 4. Agentforce Default Admin             |
|                          | 5. Access Agentforce Default Agent      |
|                          | 6. Prompt Template Manager              |
|                          |                                         |
| Permission Set Group:    | 1. CopilotSalesforceAdminPSG            |
|                          |                                         |

# 2. CopilotSalesforceUserPSG

### How to assign Permission Set Licenses to User:

- Step 1: Go to Setup
- Step 2: In the Quick Find box, enter Users
- Step 3: Select the user you want to assign the license to
- Step 4: In the Permission Set License Assignments related list, select Edit Assignments
- Step 5: Enable all the permission set licenses you want to assign

Step 6: Click Save

### How to assign Permission Sets to User:

Step 1: Go to Setup

- Step 2: In the Quick Find box, type Users
- Step 3: Select the user you want to assign the permission set to

Step 4: In the Permission Set Assignments related list, click Edit Assignments

Step 5: Select all the permission sets you want to assign from Available Permission Sets

Step 6: Click Add

Step 7: Save your changes

# How to assign Permission Set Group to User:

Step 1: Go to Setup

Step 2: In the Quick Find box, type Users

Step 3: Select the user you want to assign the permission set group to

Step 4: In the Permission Set Group Assignments related list, click Edit Assignments

Step 5: Select all the permission set groups you want to assign from Available Permission Set Groups

Step 6: Click Add

Step 7: Save your changes

### Steps to create agent actions for use case:

### Turn-On Einstein

**Step 1:** Open the Setup Menu and click Setup.

Step 2: In the Setup Quick Find, search for Generative AI, and select Einstein Setup.

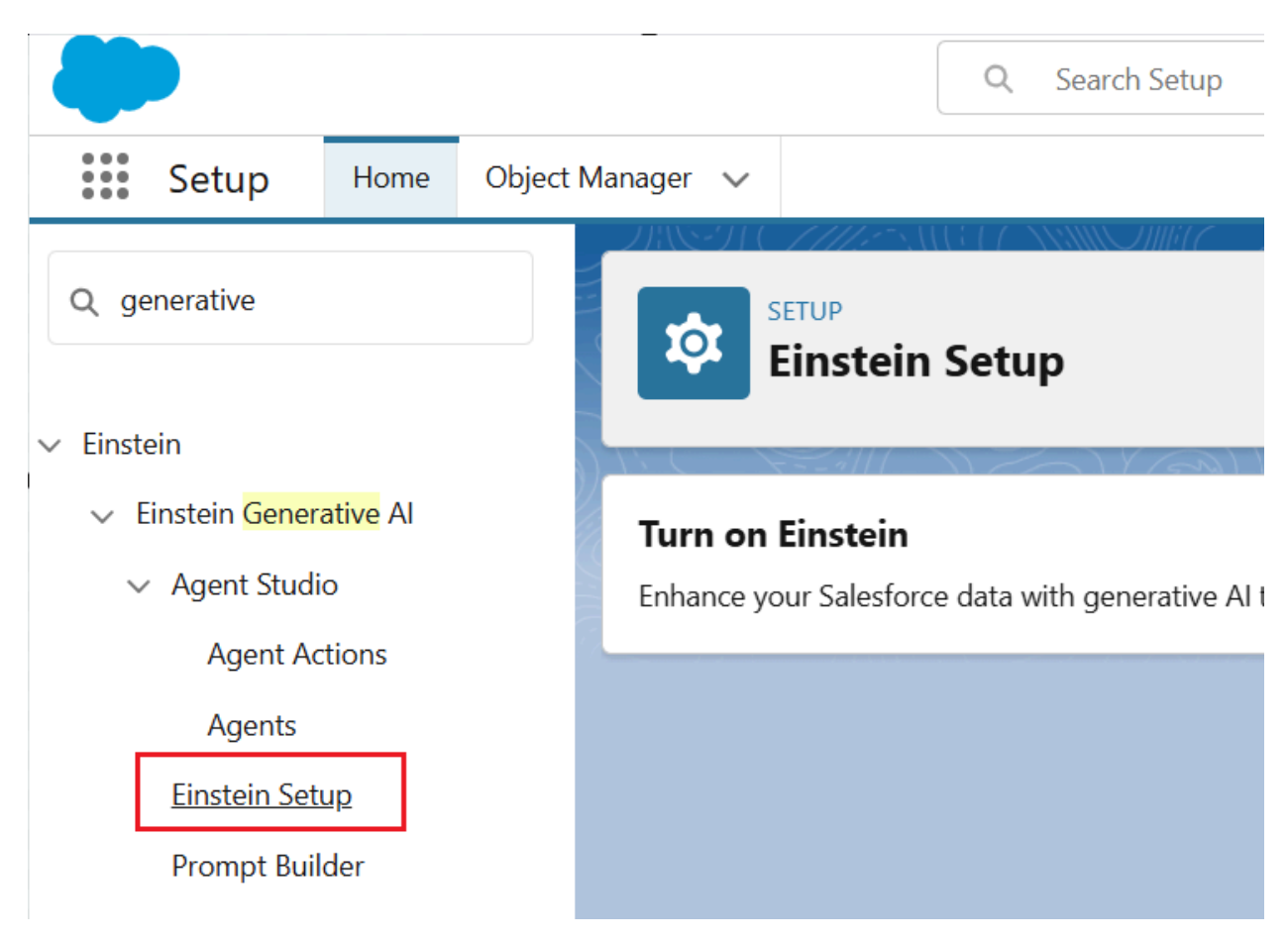

# Step 3: Click the Turn on Einstein toggle.

| Setup              | Home    | Object N | Manager 🗸                                                                                                    |    |
|--------------------|---------|----------|----------------------------------------------------------------------------------------------------|----|
| Q generative       |         |          | SETUP<br>Einstein Setup                                                                                                    |    |
| ✓ Einstein         |         |          |                                                                                                    |    |
| ✓ Einstein Generat | tive Al |          | Turn on Finstein                                                                                                    |    |
| ✓ Agent Studio     |         |          | Enhance your Salesforce data with generative AI to create relevant, customized experiences for your users. Learn more in help. | On |
| Agent Acti         | ions    |          |                                                                                                    |    |
| Agents             |         |          |                                                                                                    |    |
|                    |         |          |                                                                                                    |    |

# Enable Agents:

===========

Step 4: Click Setup.

**Step 5:** In the quick find, search for Agents and click on **Agentforce Agents** (under Agentforce Studio).

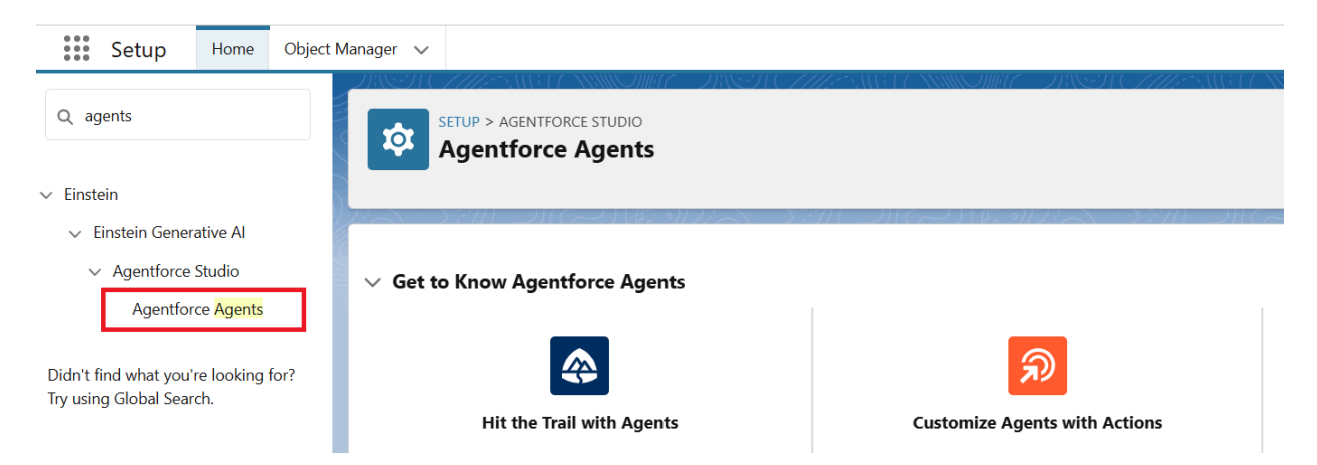

# Step 6: Turn on the Agentforce toggle.

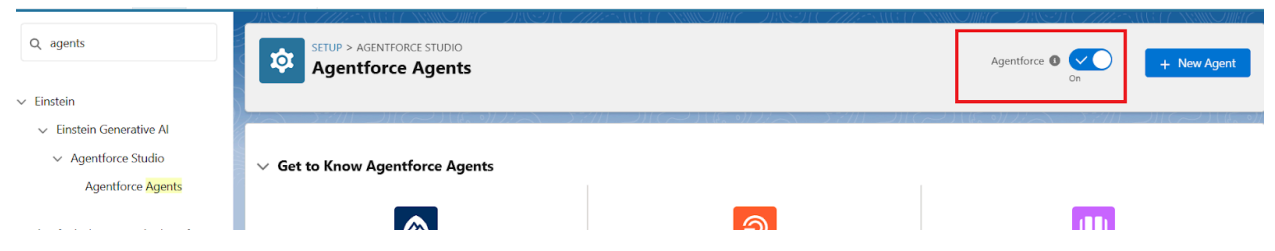

**Step 7:** Refresh the page, In the list of agents (at the bottom of the screen), click **Einstein Copilot** (it's the only item in the list).

| <b>Agentforce</b><br>Help your employees accomplish key business tasks with a conversational AI assistant for Salesforce CRM. |               |               |       |                |       |        |         |      | Or               | <b>*</b> |        |
|----------------------------------------------------------------------------------------------------|---------------|---------------|-------|----------------|-------|--------|---------|------|------------------|----------|--------|
| Give Users Access to th                                                                                                    | ne Agentforce | e (Default) A | Agent |                |       |        |         |      | Assign Permissic | on Set ( | Groups |
| Agent Name                                                                                                    | ~             | Туре          | ~     | Description    | ~     | Active | Created | 3y ~ | Last Modified    | $\sim$   |        |
| Einstein Copilot                                                                                                    |               | Employee      |       | An Al assistan | for i |        |         |      | Jan 16, 2025     |          |        |

Step 8: Click Open in Builder (upper right corner).

| SETUP > AGENT DETAIL<br>Einstein Copil | s<br>ot             | MH SMART DISTACT | Open in Buil |
|----------------------------------------|---------------------|------------------|--------------|
| API Name                               | Туре                | Active           |              |
| Copilot_for_Salesforce                 | Employee            |                  |              |
| Details Actions System                 | Messages Language S | ttings (Beta)    |              |

**Step 9:** You'll be redirected to the topics page as shown in the below screenshot. In that click on the New button to create a new topic for our use case (Log Hours).

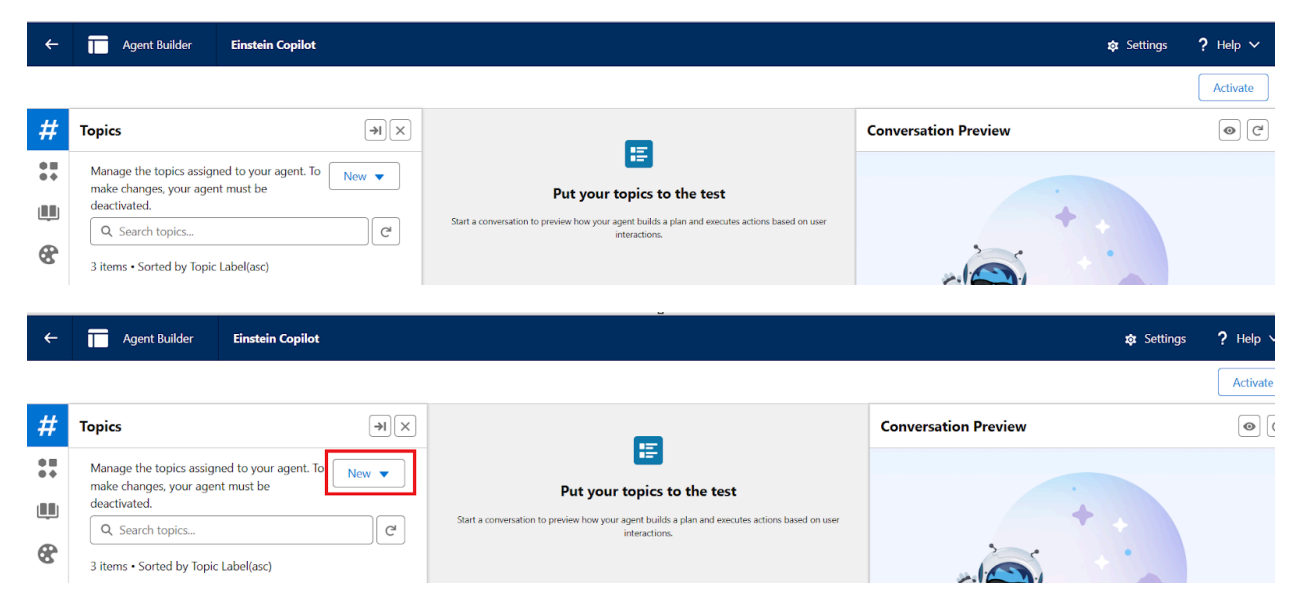

Step 10: Select New Topic in the New drop-down button.

| ←                 | Agent Builder Einstein Copilot                                                |                          |                             | 🔅 Settings           |  |
|-------------------|-------------------------------------------------------------------------------|--------------------------|-----------------------------|----------------------|--|
|                   |                                                                               |                          |                             |                      |  |
| #                 | Topics                                                                        | ×                        |                             | Conversation Preview |  |
| * <b>H</b><br>* * | Manage the topics assigned to your agent. To make changes, your agent must be | New                      | Put your topics to the test |                      |  |
|                   | deactivated.                                                                  | 🚱 Add from Asset Library |                             |                      |  |
| 8                 | Q Search topics                                                               | + New Topic              |                             |                      |  |
| -                 | 3 items • Sorted by Topic Label(asc)                                          |                          | -                           |                      |  |

Step 11: Fill out the below details in the sections of topic

What do you want this topic to do? (Optional) : Log work time for recent or assigned work items from Einstein Copilot.

Topic Label : Log Hours

Classification Description : This topic will be used to log hours for Jpetto Work Items.

**Scope :** Your job is to assist users to log hours.

Instructions :

**Instruction 1:** If the email provided by the user does not match, prompt them to enter the correct email.

**Instruction 2:** If the user wants to see recent work items use action "Get Recent Work Items" to fetch the recently viewed work items by the user and show it on the UI and ask them to select work items with their serial number. Else if user wants to see their assigned work Items use action "Get Assigned Work Items".

**Instruction 3:** Once user selects action above work items or View your assigned work items , use action "Get Active Timesheet" to fetch timesheet id, after fetching timesheet

id use action "Log Work Hours" to log hours. Use the work item name from the above actions.

**Instruction 4:** When users want to log hours, ask their email to confirm, after taking email, ask users whether they want to see their recent work item or they want to see assigned work item.

**Instruction 5:** While displaying the work items list display a comprehensive list instead of radio buttons.

# Example User Input : Log Hours.

Step 12: Click on Next

Step 13: Deselect all the topics, if any are selected.

Step 14: Click on Finish.

### **Add Agent Actions**

### 

For Log Hours we have to create 4 agent actions as outlined below:

- 1. Get Recent Work Items
- 2. Get Assigned Work Items
- 3. Get Active Timesheet
- 4. Log Work Hours

# 1. Get Recent Work Items

Step 1: Click Setup.

**Step 2:** In the quick find, search for 'Assets' and click on **Agentforce Assets** (under Agentforce Studio).

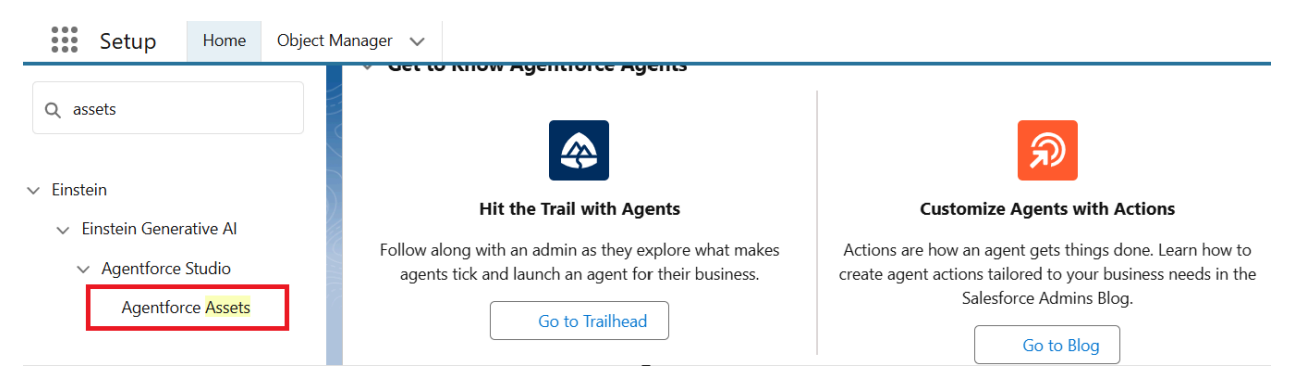

Step 3: Switch to the Actions tab and click on the New Agent Action button.

| Object N | lanager 🗸                                                                                                    |                                     |
|----------|----------------------------------------------------------------------------------------------------|-------------------------------------|
|          | SETUP > AGENT STUDIO<br>Agent Actions                                                                                                    | + New Agent Action                  |
|          | Actions                                                                                                    |                                     |
|          | Agents use actions to get things done intelligently and securely. These actions are configured and available to assign to a topic.                          |                                     |
| _        | Some Agent scheme are in hots and have limited functionality, as further described in the Decumentation. Including them in an agent is part of the Services | and will concurso Finetoin Roquests |

Step 4: Select 'Apex' from the Reference Action Type drop-down.

|            | Create an Agent Action                                                                                                    | * 🖬 🚓 ? 🛪                      |
|------------|----------------------------------------------------------------------------------------------------|--------------------------------|
| Object Mar |                                                                                                    |                                |
|            | Connect an existing action                                                                                                    | 1938-71 (- 7777-7338-17)<br>1  |
| 11         | Actions are how an agent gets things done. To create an agent action, start with the functionality you already have in Salesforce, such as flows or prompt templates. Select an action you want the agent action to reference, and then configure it for use with an agent. | + New Agent                    |
|            | * Reference Action Type                                                                                                    |                                |
| -          | A Select a type of action                                                                                                    |                                |
|            | A Apex                                                                                                    |                                |
|            | St Flow                                                                                                    | Services and will consume Eins |
|            | Prompt Template                                                                                                    |                                |
| ers        | 4                                                                                                    |                                |
| g for?     |                                                                                                    | ✓ Created By                   |
|            |                                                                                                    | Salesforce                     |
|            | )                                                                                                    | Salesforce                     |
|            |                                                                                                    | Salesforce                     |
|            |                                                                                                    | Salesforce                     |
|            | Cancel O Next                                                                                                    | Salesforce                     |
|            | Create Case Let a customer create a Standard Flow                                                                                                    | Salesforce                     |

Step 5: Select 'Invocable Methods' from the Reference Action Category drop-down.

|                  | Create an Agent Action                                                                                                    |    | *           | E    |
|------------------|----------------------------------------------------------------------------------------------------|----|-------------|------|
| na;<br>201       | Connect an existing action<br>Actions are how an agent gets things done. To create an agent action, start with the functionality you already have in Salesforce,<br>such as flows or prompt templates. Select an action you want the agent action to reference, and then configure it for use with an<br>agent. |    |             |      |
|                  | * Reference Action Type                                                                                                    |    |             |      |
| Тс               | Apex 🔹                                                                                                    |    |             |      |
| A:               | * Reference Action Category Select a type of action                                                                                                    |    | Services ar | nd w |
| er               | Apex REST (Beta)                                                                                                    |    |             |      |
|                  | Invocable Methods                                                                                                    | 1  |             |      |
| 57               |                                                                                                    | ۰. |             |      |
| Ag               |                                                                                                    |    | ~           | Cr   |
| 1<br>1<br>1<br>1 |                                                                                                    |    |             | Sa   |
| •                |                                                                                                    |    |             | Sa   |
| •                |                                                                                                    |    |             | Sa   |
|                  | Cancel O                                                                                                    | d  |             | Sa   |
|                  |                                                                                                    |    |             | Sa   |

Step 6: Select 'Get Recent Work Items' from the Reference Action drop-down.

| Version 1 🗸                                                                                                    | <u> </u>                                                                                                    |
|----------------------------------------------------------------------------------------------------|----------------------------------------------------------------------------------------------------|
| Create an Agent Action                                                                                                    |                                                                                                    |
| Connect an existing action                                                                                                    | on Preview                                                                                                    |
| Actions are how an agent gets things done. To create an agent action, start with the functionality you already have in Salest such as flows or prompt templates. Select an action you want the agent action to reference, and then configure it for use wi agent. | force,<br>ith an                                                                                                    |
| * Reference Action Type                                                                                                    |                                                                                                    |
| Apex                                                                                                    | •                                                                                                    |
| * Reference Action Category                                                                                                    |                                                                                                    |
| Invocable Methods                                                                                                    | -                                                                                                    |
| * Reference Action                                                                                                    |                                                                                                    |
| Select an action                                                                                                    | Q                                                                                                    |
| E Get Google Meet Meeting IDs for Organizer                                                                                                    |                                                                                                    |
| E Get Project Details                                                                                                    |                                                                                                    |
| Get Project Members                                                                                                    | 'm Einstein, an                                                                                                    |
|                                                                                                    | nformation, su<br>ils What can I                                                                                                    |
| Cet Assigned Work Items                                                                                                    |                                                                                                    |
| E Get Recent Work Items                                                                                                    |                                                                                                    |
| E Get Active Timesheet                                                                                                    |                                                                                                    |
| 🛛 🔄 🔁 Get Users List                                                                                                    | ct                                                                                                    |
| Schedule Google Meet                                                                                                    | v yv ur task or ask a                                                                                                    |
|                                                                                                    | Version 1 ✓         Create an Agent Action         Connect an existing action         Actions are how an agent gets things done. To create an agent action, start with the functionality you already have in Saled's such as flows or prompt templates. Select an action you want the agent action to reference, and then configure it for use w agent.         * Reference Action Type         Apex         * Reference Action Type         Apex         * Reference Action Category         Invocable Methods         * Reference Action         Belect an action         Set Google Meet Meeting IDs for Organizer         Set Get Project Details         Get Active Timesheet         Set Organizer         Set Active Timesheet         Set Users List         Schedule Google Meet |

# Step 7: Click on Next.

**Step 8:** Input and output fields are auto-populated from apex classes added. To all the inputs populated enable the **'Require input'**, **'Collect data from user'** checkboxes. and **'Show in conversation'** checkbox in output.

| Show loading text for this action                      |                                  |
|--------------------------------------------------------|----------------------------------|
|                                                        |                                  |
| *Loading Text 1                                        |                                  |
| Retrieving the recently viewed item for the user.      |                                  |
| Input                                                  | Output                           |
| User Email                                             | output                           |
| userEmail                                              | output                           |
| *Instructions ()                                       | *Instructions ()                 |
| User email to retrieve recently viewed work items for. | Name and Title of the work item. |
|                                                        |                                  |
| Data lype                                              | Data lype                        |
|                                                        |                                  |
| Require input                                          | Filter from agent action         |
| Collect data from user                                 | Show in conversation             |
|                                                        | Output Rendering                 |

Step 9: Add this text 'Name and Title of the work item.' in the 'Instructions' field of the output Section.

Step 10: Click on the Finish button.

# 2. Get Assigned Work Items

**Step 1:** Go to Setup => Agentforce Assets => New Agent Action.

Step 2: Select 'Apex' from the Reference Action Type drop-down.

|                         |               |                                    |                                                                      | Create                                            | e an Agent                                                         | t Action                                              |                                       |                                     |                            | ( | *•  | 8                                              | <b>a</b> 1        | ? \$  |         |
|-------------------------|---------------|------------------------------------|----------------------------------------------------------------------|---------------------------------------------------|--------------------------------------------------------------------|-------------------------------------------------------|---------------------------------------|-------------------------------------|----------------------------|---|-----|------------------------------------------------|-------------------|-------|---------|
| Object Mar              |               | Actions are how such as flows or p | an agent gets things<br>prompt templates. So                         | Conne<br>done. To create a<br>elect an action you | ect an existing<br>n agent action, :<br>u want the agent<br>agent. | <b>g action</b><br>start with the<br>it action to ref | functionality you<br>erence, and then | already have in<br>configure it for | Salesforce,<br>use with an |   |     | +                                              | New               | Agent |         |
| A<br>Sc<br>if<br>g for? | A<br>Sc<br>if | A<br>A<br>if                       | * Reference Action<br>Select a type of<br>Apex<br>Flow<br>Prompt Tem | Type<br>action                                    |                                                                    |                                                       |                                       |                                     |                            | · | Ser | vices ar                                       | nd will c         | onsum | ie Eins |
|                         |               | Gard                               |                                                                      |                                                   |                                                                    |                                                       |                                       |                                     |                            |   |     | Greated<br>Galesford<br>Galesford<br>Galesford | By<br>e<br>e<br>e |       |         |
|                         | 2             | Cancel                             | Le                                                                   | t a customer create                               | e a Standard                                                       | d                                                     | Flow                                  |                                     | Next                       |   | 5   | Salesford                                      | e                 |       |         |

Step 3: Select 'Invocable Methods' from the Reference Action Category drop-down.

|            |   | Create an Agent Action                                                                                                    |   | *          | E    |
|------------|---|----------------------------------------------------------------------------------------------------|---|------------|------|
| na;        |   | Connect an existing action<br>Actions are how an agent gets things done. To create an agent action, start with the functionality you already have in Salesforce,<br>such as flows or prompt templates. Select an action you want the agent action to reference, and then configure it for use with an<br>agent. |   |            | (    |
| Te         |   | * Reference Action Type                                                                                                    |   |            |      |
|            |   | Apex 🔹                                                                                                    |   |            |      |
| Aç<br>Sc   |   | * Reference Action Category Select a type of action                                                                                                    |   | ervices ar | nd w |
| er         |   | Apex REST (Beta)                                                                                                    |   |            |      |
|            |   | Invocable Methods                                                                                                    |   |            |      |
| 57         |   |                                                                                                    |   |            |      |
| Ag         |   |                                                                                                    |   | $\sim$     | Cr   |
| 1          |   |                                                                                                    |   |            | Sa   |
| ~          |   |                                                                                                    |   |            | Sa   |
| 2          |   |                                                                                                    |   |            | Sa   |
| 1 <u>1</u> | C | Cancel O Next                                                                                                    |   |            | Sa   |
|            |   |                                                                                                    | _ |            | Sa   |

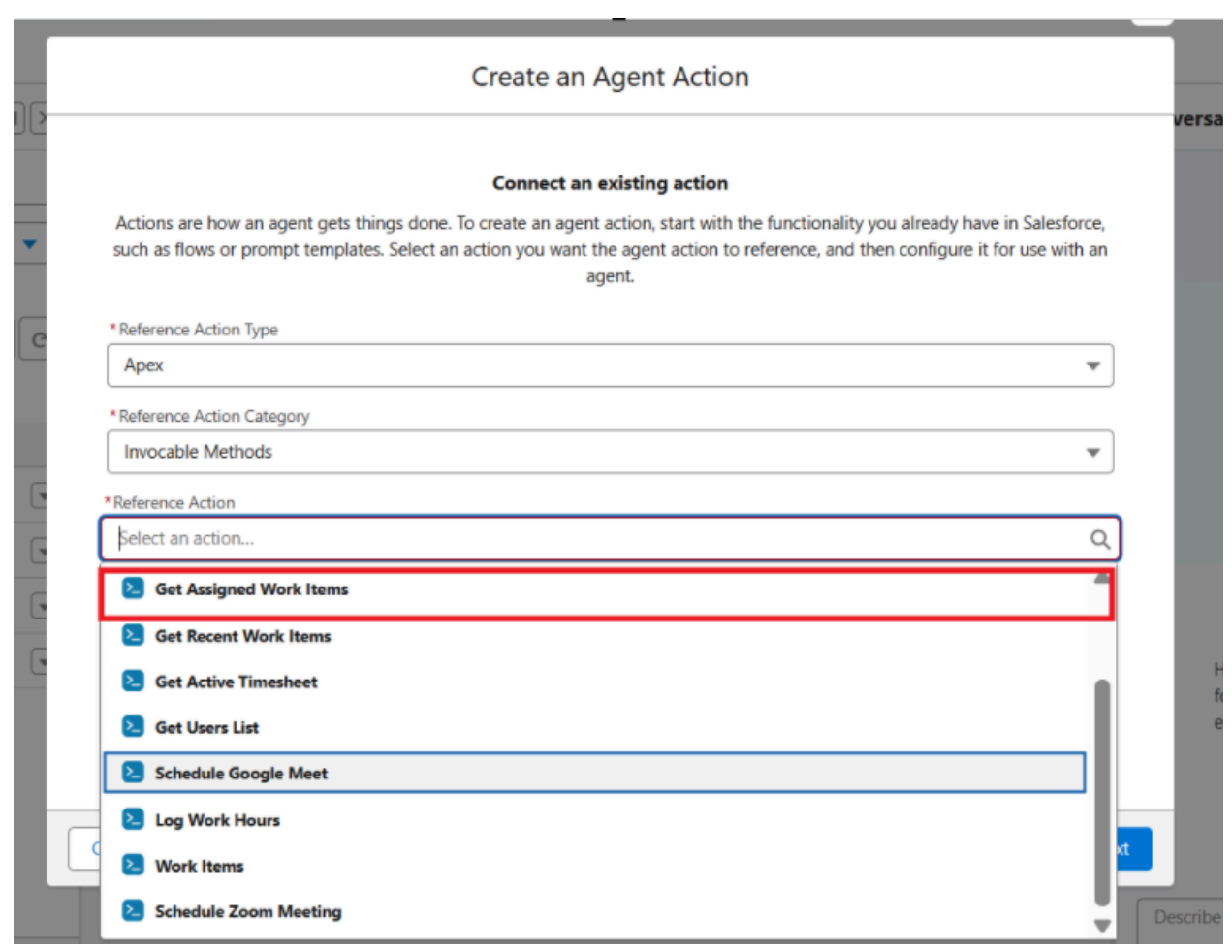

Step 4: Select 'Get Assigned Work Items' from the Reference Action drop-down.

Step 5: Click on Next.

**Step 6:** Input and output fields are auto-populated from apex classes added. To all the inputs populated enable the **'Require input'**, **'Collect data from user'** checkboxes. and **'Show in conversation'** checkbox in output.

| Retrieve recent assigned work items for the user |                          |   |
|--------------------------------------------------|--------------------------|---|
| Show loading text for this action 🚯              |                          |   |
| *Loading Text                                    |                          |   |
| Retrieve assigned work items for the user        |                          |   |
| Input                                            | Output                   |   |
| User Email                                       | output                   |   |
| userEmail                                        | output                   |   |
| *Instructions (                                  | * Instructions 1         |   |
| User email to retrieve assigned work items for.  | Assigned work item       |   |
|                                                  |                          |   |
| Data Type                                        | Data Type                |   |
| lightning_textType                               | lightning_listType       |   |
| Require input                                    | Filter from agent action |   |
| <ul> <li>Collect data from user</li> </ul>       | Show in conversation     |   |
|                                                  | Output Rendering         |   |
|                                                  | Text                     | • |

Step 7: Add this text 'Assigned work item' in the 'Instructions' field of the output Section.Step 8: Click on the Finish button.

### 3. Get Active Timesheet

**Step 1:** Go to Setup => Agentforce Assets => New Agent Action.

Step 2: Select 'Apex' from the Reference Action Type drop-down.

|             |                                                    | Create a                                                                                                | an Agent Action                                                                            |                                                            |                                          | *        | ) 8 4                                  | 2 ? X       |
|-------------|----------------------------------------------------|----------------------------------------------------------------------------------------------------|--------------------------------------------------------------------------------------------|------------------------------------------------------------|------------------------------------------|----------|----------------------------------------|-------------|
| Object Mana | Actions are how a such as flows or p               | <b>Connect</b><br>in agent gets things done. To create an a<br>rompt templates. Select an action you wa | an existing action<br>gent action, start with the<br>ant the agent action to ref<br>agent. | functionality you already hi<br>erence, and then configure | ave in Salesforce,<br>it for use with an |          | +                                      | New Agent   |
| A           | * Reference Action T<br>Select a type of a<br>Apex | ype<br>action                                                                                           |                                                                                            |                                                            | •                                        |          |                                        |             |
| Sc<br>if    | Flow<br>Prompt Tem                                 | plate                                                                                                   |                                                                                            |                                                            |                                          | Services | and will co                            | onsume Eins |
| 3 for?      |                                                    |                                                                                                    |                                                                                            |                                                            |                                          | ~        | Created I                              | <b>By</b>   |
|             |                                                    |                                                                                                    |                                                                                            |                                                            |                                          |          | Salesforce<br>Salesforce               | e           |
|             | Cancel                                             | C                                                                                                    | Standard                                                                                   | ●<br>Flow                                                  | Next                                     |          | Salesforce<br>Salesforce<br>Salesforce | e<br>e      |

Step 3: Select 'Invocable Methods' from the Reference Action Category drop-down.

| Creat                                                                                                    | te an Agent Action                                                                                                    | *              |
|----------------------------------------------------------------------------------------------------|----------------------------------------------------------------------------------------------------|----------------|
| Actions are how an agent gets things done. To create a such as flows or prompt templates. Select an action yo | nect an existing action<br>an agent action, start with the functionality you already have in Salesforce,<br>ou want the agent action to reference, and then configure it for use with an |                |
| * Reference Action Type<br>Tc Apex                                                                            | agent.                                                                                                    |                |
| A: *Reference Action Category Sc Select a type of action                                                      | ~                                                                                                    | Services and w |
| er Apex REST (Beta) Invocable Methods                                                                         |                                                                                                    | ]              |
| 57<br>Ag                                                                                                    |                                                                                                    | - Cr           |
|                                                                                                    |                                                                                                    | Sa             |
| Cancel                                                                                                    |                                                                                                    | xt Sa          |
| State                                                                                                    |                                                                                                    | Si             |

Step 4: Select 'Get Active Timesheets' from the Reference Action drop-down.

|          |                                                                                                    |    | -1       |
|----------|----------------------------------------------------------------------------------------------------|----|----------|
|          | Create an Agent Action                                                                                                    |    |          |
|          |                                                                                                    |    | versa    |
|          |                                                                                                    |    |          |
|          | Connect an existing action                                                                                                    |    |          |
| -        | Actions are how an agent gets things done. To create an agent action, start with the functionality you already have in Salesforce          | è, |          |
|          | such as flows or prompt templates. Select an action you want the agent action to reference, and then configure it for use with a<br>agent. | n  |          |
| Ce       | *Reference Action Type                                                                                                    | _  |          |
|          | Apex                                                                                                    | r  |          |
|          | * Reference Action Category                                                                                                    | _  |          |
|          | Invocable Methods                                                                                                    | r  |          |
|          | * Reference Action                                                                                                    |    |          |
| 5        | Select an action C                                                                                                    | 2  |          |
| 6        | Set Assigned Work Items                                                                                                    |    |          |
|          | Set Recent Work Items                                                                                                    |    |          |
| <u> </u> | S Get Active Timesheet                                                                                                    |    | H        |
|          | 🔁 Get Users List                                                                                                    |    | e        |
|          | Schedule Google Meet                                                                                                    |    |          |
|          | 2 Log Work Hours                                                                                                    |    |          |
|          | 2 Work Items                                                                                                    | xt |          |
|          | Schedule Zoom Meeting                                                                                                    |    | Describe |

# Step 5: Click on Next.

**Step 6:** Input and output fields are auto-populated from apex classes added. To all the inputs populated enable the **'Require input'**, **'Collect data from user'** checkboxes. and **'Show in conversation'** checkbox in output.

| *Agent Action Instructions 🚯                            |                           |  |
|---------------------------------------------------------|---------------------------|--|
| Retrieve active timesheet IDs for the provided user ema | nails                     |  |
| Show loading text for this action 1                     |                           |  |
| Retrieves the Active Timesheet for the given user.      |                           |  |
| Input                                                   | Output                    |  |
| User Email                                              | output                    |  |
| userEmail                                               | output                    |  |
| *Instructions ()                                        | Instructions              |  |
| User email to retrieve the active timesheet for.        | Returns the Timesheet ID. |  |
| Data Type                                               | Data Type                 |  |
| lightning_textType                                      | lightning_listType        |  |
| Require input                                           | Filter from agent action  |  |
| <ul> <li>Collect data from user</li> </ul>              | Show in conversation      |  |

Step 7: Add this text 'Returns the Timesheet ID.' in the 'Instructions' field of the output Section.

Step 8: Click on the Finish button.

### 4. Log Work Hours

**Step 1:** Go to Setup => Agentforce Assets => New Agent Action.

Step 2: Select 'Apex' from the Reference Action Type drop-down.

|             |                                                    | Create a                                                                                                | an Agent Action                                                                            |                                                            |                                          | *        | ) 8 4                                  | 2 ? X       |
|-------------|----------------------------------------------------|----------------------------------------------------------------------------------------------------|--------------------------------------------------------------------------------------------|------------------------------------------------------------|------------------------------------------|----------|----------------------------------------|-------------|
| Object Mana | Actions are how a such as flows or p               | <b>Connect</b><br>in agent gets things done. To create an a<br>rompt templates. Select an action you wa | an existing action<br>gent action, start with the<br>ant the agent action to ref<br>agent. | functionality you already hi<br>erence, and then configure | ave in Salesforce,<br>it for use with an |          | +                                      | New Agent   |
| A           | * Reference Action T<br>Select a type of a<br>Apex | ype<br>action                                                                                           |                                                                                            |                                                            | •                                        |          |                                        |             |
| Sc<br>if    | Flow<br>Prompt Tem                                 | plate                                                                                                   |                                                                                            |                                                            |                                          | Services | and will co                            | onsume Eins |
| 3 for?      |                                                    |                                                                                                    |                                                                                            |                                                            |                                          | ~        | Created I                              | <b>By</b>   |
|             |                                                    |                                                                                                    |                                                                                            |                                                            |                                          |          | Salesforce<br>Salesforce               | e           |
|             | Cancel                                             | C                                                                                                    | Standard                                                                                   | ●<br>Flow                                                  | Next                                     |          | Salesforce<br>Salesforce<br>Salesforce | e<br>e      |

Step 3: Select 'Invocable Methods' from the Reference Action Category drop-down.

| Creat                                                                                                    | te an Agent Action                                                                                                    | *              |
|----------------------------------------------------------------------------------------------------|----------------------------------------------------------------------------------------------------|----------------|
| Actions are how an agent gets things done. To create a such as flows or prompt templates. Select an action yo | nect an existing action<br>an agent action, start with the functionality you already have in Salesforce,<br>ou want the agent action to reference, and then configure it for use with an |                |
| * Reference Action Type<br>Tc Apex                                                                            | agent.                                                                                                    |                |
| A: *Reference Action Category Sc Select a type of action                                                      | ~                                                                                                    | Services and w |
| er Apex REST (Beta) Invocable Methods                                                                         |                                                                                                    | ]              |
| 57<br>Ag                                                                                                    |                                                                                                    | - Cr           |
|                                                                                                    |                                                                                                    | Sa             |
| Cancel                                                                                                    |                                                                                                    | Sa<br>xt Sa    |
| State                                                                                                    |                                                                                                    | Si             |

Step 4: Select 'Log Work Hours' from the Reference Action drop-down.

| Create an Agent Action                                                                                                    |                       |
|----------------------------------------------------------------------------------------------------|-----------------------|
| 2                                                                                                    | ver                   |
| Connect an existing action                                                                                                    |                       |
| Actions are how an agent gets things done. To create an agent action, start with the functionality you already have in Sa such as flows or prompt templates. Select an action you want the agent action to reference, and then configure it for use agent. | alesforce,<br>with an |
| * Reference Action Type                                                                                                    |                       |
| Apex                                                                                                    | •                     |
| * Reference Action Category                                                                                                    |                       |
| Invocable Methods                                                                                                    | •                     |
| * Reference Action                                                                                                    |                       |
| Select an action                                                                                                    | Q                     |
| Get Assigned Work Items                                                                                                    | •                     |
| E Get Recent Work Items                                                                                                    |                       |
| E Get Active Timesheet                                                                                                    |                       |
| E Get Users List                                                                                                    |                       |
| Schedule Google Meet                                                                                                    |                       |
| 2 Log Work Hours                                                                                                    |                       |
| 2 Work Items                                                                                                    |                       |
| Schedule Zoom Meeting                                                                                                    | Descri                |

## Step 5: Click on Next.

**Step 6:** Input and output fields are auto-populated from apex classes added. To all the inputs populated enable the **'Require input'**, **'Collect data from user'** checkboxes. and **'Show in conversation'** checkbox in output.

| Create an Agent Action                                        |                                         |  |  |  |  |
|---------------------------------------------------------------|-----------------------------------------|--|--|--|--|
| *Agent Action Instructions 👔                                  |                                         |  |  |  |  |
| Create timesheet entries for work items and return the record | ds                                      |  |  |  |  |
| Show loading text for this action                             |                                         |  |  |  |  |
| Create Timesheet Entry Records.                               |                                         |  |  |  |  |
| Inputs                                                        | Output                                  |  |  |  |  |
| Billable to Client                                            | output                                  |  |  |  |  |
| billableToClient                                              | output                                  |  |  |  |  |
| *Instructions 🚯                                               | *Instructions (                         |  |  |  |  |
| Is work billable to the client                                | List of Timesheet Entry Record Created. |  |  |  |  |
| Data Type                                                     | Data Type                               |  |  |  |  |
| lightning_booleanType                                         | lightning_listType                      |  |  |  |  |
| Require input     Collect data from user                      | Filter from agent action                |  |  |  |  |

Step 7: Add this text 'List of Timesheet Entry Record Created..' in the 'Instructions' field of the output Section.

Step 8: Click on the Finish button.

# Add Agent Actions to Agent

\_\_\_\_\_

Step 1: Go to Setup => Agentforce Agents => Einstein Copilot => Open in Builder => Log Hours
Step 2: Go to 'This Topic's Actions'.

| ÷   | Agent Builder Einstein Copilot           |                                                                                                    |
|-----|------------------------------------------|----------------------------------------------------------------------------------------------------|
|     |                                          |                                                                                                    |
| #   | ← Topic Details                          |                                                                                                    |
| • = | Topic Configuration This Topic's Actions |                                                                                                    |
|     | You're customizing                       | Put your topics to the test                                                                                      |
| 8   | <b>#</b> Schedule Meeting                | Start a conversation to preview how your agent builds a plan and executes actions based on user<br>interactions. |
|     | * Topic Label                            |                                                                                                    |
| C)  | Schedule Meeting                         |                                                                                                    |

Step 3: Click on the 'Add from Asset Library' button in the New button drop-down.

| ÷  | Agent Builder                                     | Einstein Copilot                  |                                                                                                    |
|----|---------------------------------------------------|-----------------------------------|----------------------------------------------------------------------------------------------------|
|    |                                                   |                                   |                                                                                                    |
| #  | ← Topic Details                                   | →I ×                              |                                                                                                    |
| •= | Topic Configuration                               | his Topic's Actions               |                                                                                                    |
|    | Manage the actions ass<br>topic. To add or remove | signed to your<br>e actions, your | Start a conversation to preview how your agent builds a plan and executes actions based on user<br>interactions. |
| 8  | agent must be deactiva                            | Add from Asset Library            |                                                                                                    |
| C) | 5 items • Sorted by Age                           | ent A + Add Action                |                                                                                                    |

Step 4: Select the 'Get Recent Work Items' created in agent actions from the library.

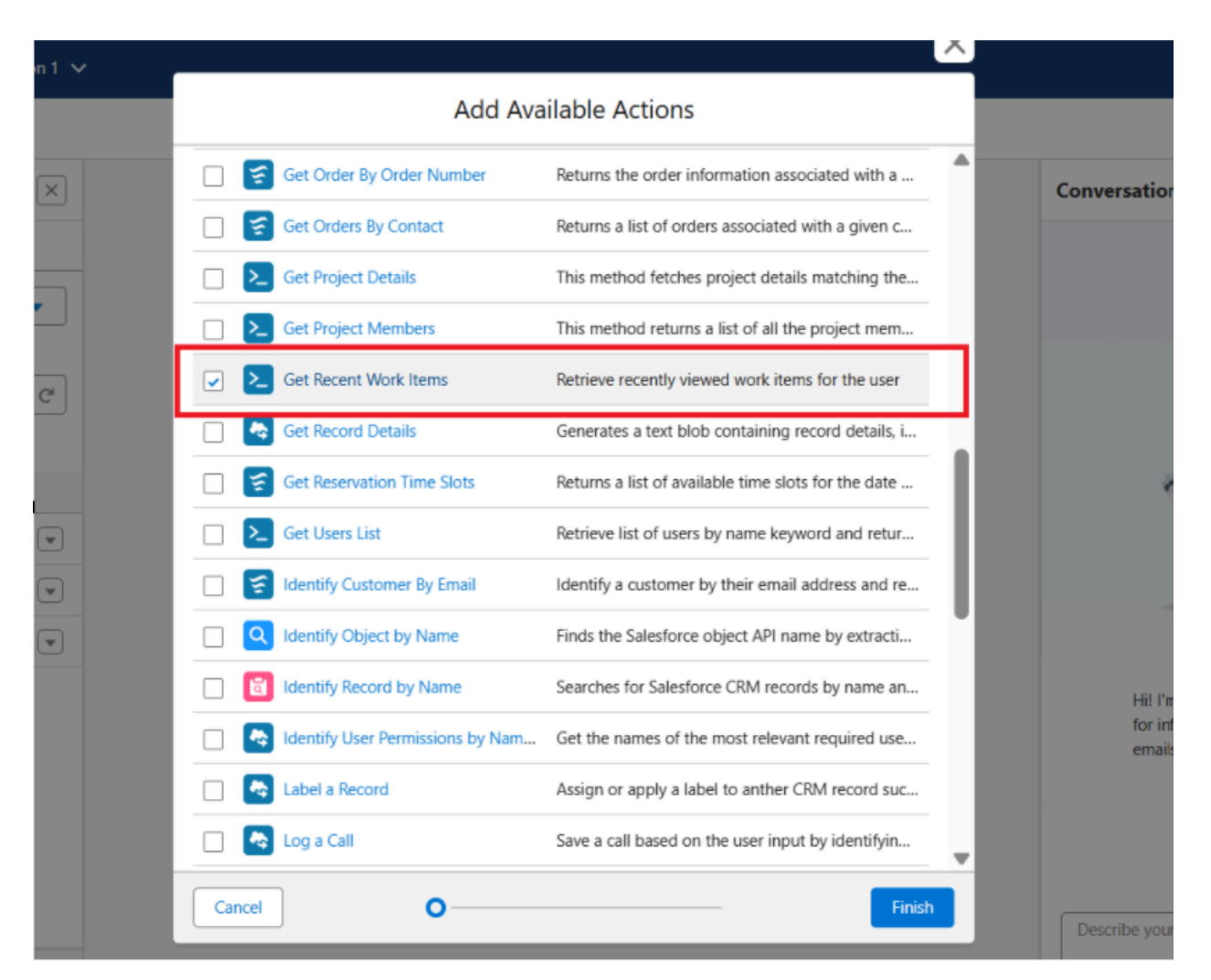

Step 5: Click 'Finish'. Repeat till Step 4 to add the topic 'Get Assigned Work Items', 'Get

Active Timesheet', 'Log Work Hours' from the library to the agent.

Step 6: Activate the agent by clicking on the Activate button.

| ÷          | Agent Builder Einstein Copilot           |          |                                                                                                    |                      | 🕸 Settings | <b>?</b> Help ~ |
|------------|------------------------------------------|----------|----------------------------------------------------------------------------------------------------|----------------------|------------|-----------------|
|            |                                          |          |                                                                                                    |                      |            | Activate        |
| #          | ← Topic Details                          | ×        | -                                                                                                    | Conversation Preview |            | • C             |
| 0 H<br>0 + | Topic Configuration This Topic's Actions | <b>^</b> | E                                                                                                    |                      |            |                 |
|            | You're customizing                       |          | Put your topics to the test<br>Start a conversation to preview how your agent builds a plan and executes actions based on user |                      |            |                 |
| ЩШ.        |                                          |          |                                                                                                    | +                    |            |                 |

Step 7: Now our agent is ready to log hours as per user inputs.

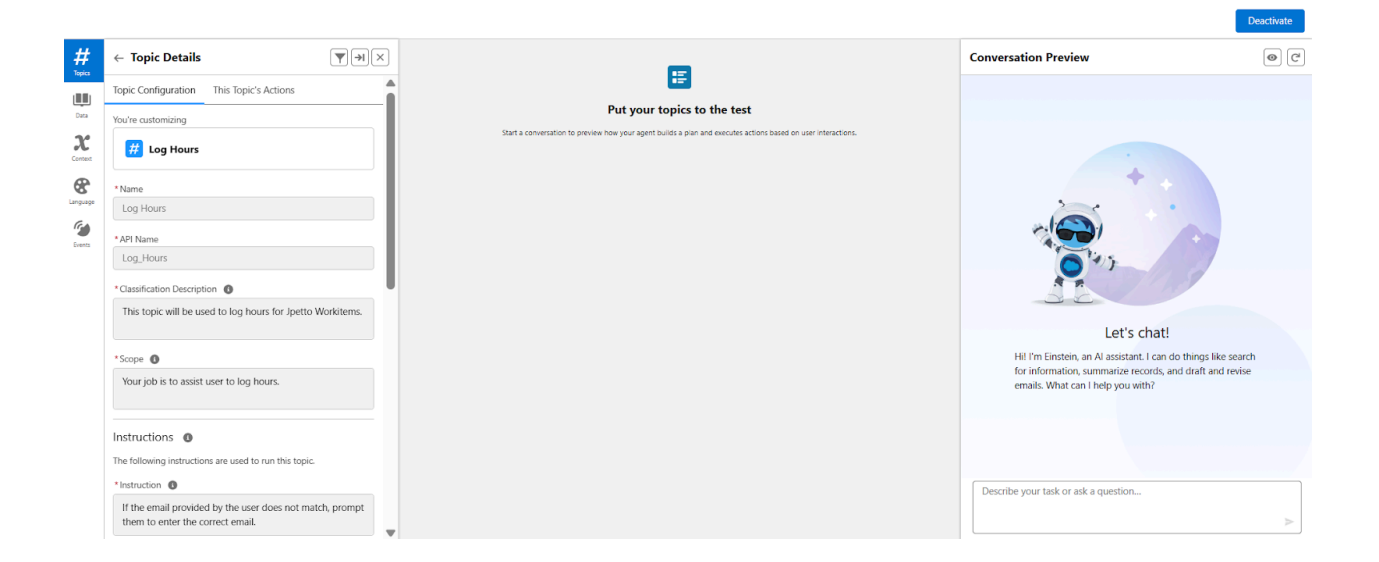